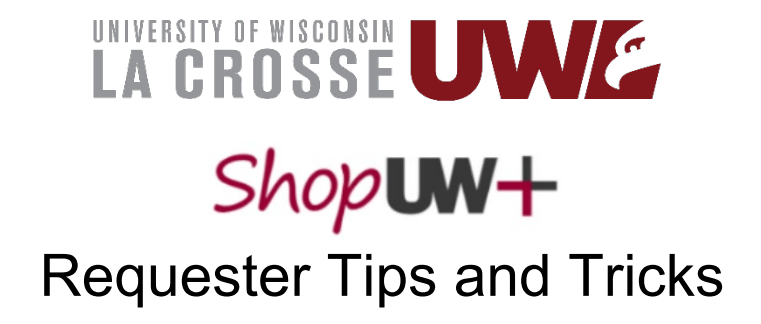

# **DEFINITIONS:**

<u>In the Workflow</u> – when a Requester clicks the Place Order button the request becomes live and is submitted into the system workflow to be processed. The workflow can be followed in the right hand column labeled What's Next?

<u>Draft Cart/Draft Requisition</u>: Requests are considered in a Draft stage when they are not in the workflow. Purchasing Services cannot see a cart if it has never been submitted into the workflow (Purchasing can view live and returned/rejected requests).

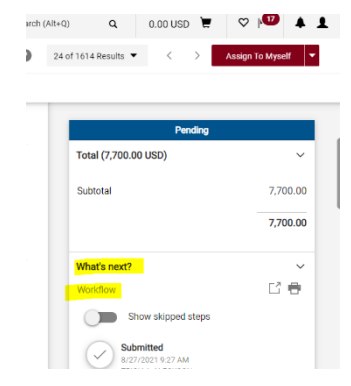

- o Draft Cart
  - If Shopper does not know funding they can Assign Cart to a Requester at this stage
- Draft Requisition
  - If Shopper wants to add funding, add Comment or Internal notes they should Proceed to Checkout to go to the draft Requisition stage before assigning their cart to a Requester.

| ShopUW+                                                  | Al                                        | I • Search (Alt+Q)        | 500.00 USD 👻 🗢 🏴 🖡                   | 1                    |             |
|----------------------------------------------------------|-------------------------------------------|---------------------------|--------------------------------------|----------------------|-------------|
| Shopping Cart ・ 3286131 ▼                                |                                           | = +                       | Assign Cart Proceed To Checkout      |                      |             |
| Simple Advanced                                          |                                           |                           | Details                              | ~                    |             |
| Search for products, suppliers, forms, part number, etc. |                                           | 0                         | For                                  |                      |             |
| ① 1 Item 合                                               | Shop <b>un</b> +                          |                           | All • Search (Alt+Q)                 | 1,000.00 USD 👻       | ♥ ► 🔎       |
| CDW GOVERNMENT · 1 Item · 500.00 US                      | Requisition • 3285976                     |                           | ≣ ⊛                                  | Assign Cart          | Place Order |
| SUPPLIER DETAILS ACH : 75 REMITTANCE DR STE 1            | Summary PO Preview Co                     | omments Attachments 🚺 His | story                                |                      | •           |
| Q.                                                       | General 🖋 ···                             | Purchasing Use 💉 ····     | Shipping & Billin 🖋 \cdots 🗸         | Draft                |             |
| <b>#</b>                                                 | Cart Name<br>2021-07-02 RolandoRequester2 | Buyer ID                  | Ship To                              | Total (1,000.00 USD) | ~           |
|                                                          | 01                                        | PO Clauses                | Attn: Rolando Requester<br>Suite/Rm: | Subtotal             | 1,000.00    |
| -22,                                                     | Description                               | no clause                 | 1 GIFFORD PINCHOT DR                 |                      | 1,000.00    |

• Shoppers will only see the **Assign Cart** option in the Draft Requisition stage. <u>Comments</u>: Functionality present along the top of request and related documents. Use Comments to provide information relevant to the request/document.

- In Draft stage Comments can only be added to the request.
- Once a request is in the workflow Comments can be sent to any employee.
- Attachments can be added to a Comment.
- Comments should be used to communicate with Purchasing and Accounts Payable about requests.

<u>Catalog Supplier</u> – Suppliers who have punchout catalogs on ShopUW+. These orders, if under \$5,000, do not go to Purchasing Services, but are electronically transmitted to the supplier after Approval 1.

<u>Active Supplier (supplier in the system)</u> – these are suppliers who have been entered into the Shared Financial System (SFS) shared supplier file and can be selected for Non-Catalog Item requests and Direct Payment requests.

<u>Unknown Supplier</u> – Fictitious supplier file created to move Non-Catalog Item requests forward when the supplier is not in the SFS system. Unknown supplier cannot be selected for Direct Payments.

Approval 1: WISER manager. Requests under \$100 do not flow to Approval 1.

Approval 2: Dean/Division Vice-Chancellor. Requests \$5,000 and up flow to Approval 2.

<u>Approval 3</u>: Vice-Chancellor of Administration & Finance. Requests \$25,000 and up flow to Approval 3.

<u>Prepared For field</u>: The Prepared For field will contain the name of the Shopper who assigned the cart to a Requester. The Prepared For field cannot contain any name in the workflow Approval 1-3 or the request will stall. Requesters must remove the name of the Approval 1-3 employee and replace it with their own name or that of another employee associated with the request.

## **TIPS & TRICKS**

- All employees have access to view all UWL requests in ShopUW+
- When you have planned out of office find another Requester to sub for you Requesters can submit orders for any department. Coordinate with your sub on who to ask if there is a question about funding.
- All Shoppers should set default shipping, billing and funding and notifications.
  - Select the system generated shipping address for 855 East Av N. and save as default.
- Shipping off campus? Select Ad Hoc address in draft Requisition.
  - Sends approval request specific to address to Approver 1

| efault Addresses          |   |                                 | 3. Under the SHIP TO tab - Click<br>the Select Address Template - DO |
|---------------------------|---|---------------------------------|----------------------------------------------------------------------|
| Ship To Bin 10            |   |                                 | NOT start typing in anything –<br>click the DOWN ARROW ONLY.         |
| Select an address to edit |   | Select Addresses for Provide    | If you want to ship to an address<br>off campus, choose the Ad Hoc   |
| Shipping Addresses        |   | Select Address Template         | Ship to and it will ask you more                                     |
| 855 EAST AV N             | - | Select Address                  | questions about the shipment                                         |
| GEL                       |   | lemplate                        | (,)                                                                  |
| Ship To Bill To           |   |                                 | 7 4. Choose the                                                      |
| Select an address to edit |   | Select Addresses for Profile    | 855 address                                                          |
| Shipping Addresses        |   | Select Address Template         | and save it as                                                       |
| 855 EAST AV N             | ^ | Select Address                  | your default                                                         |
| GEL                       |   | 2452 TRUAX BLVD                 |                                                                      |
| IEE                       |   | 855 EAST AV N<br>Ad Hoc Ship To |                                                                      |

- Don't use Req Wizard or Standing Order Form
  - Use Non-Catalog Item request
    - Use Comments to indicate if pre-payment or deposit required
    - Use Comments to indicate if Blanket PO request
- Shipping/Freight/Handling needs its own line as it is accounted for separately
- Commodity Code use best judgement Purchasing reviews this field and will update if needed
- Account Code use best judgement Purchasing reviews this field and will update if needed

- Use Comments to:
  - Provide email address for supplier for PO dispatch
  - o Request special handling for delivery/shipping
    - Purchasing can dispatch the PO to you and/or the Shopper so you can place the order with the supplier to control delivery.
  - Request priority processing (this has to be done after submitted into workflow)
  - Send a follow up to a team member in Purchasing or Accounts Payable
  - Request a change to a PO this is in soft close or has been fully closed
- Your active cart is always shown in upper right hand corner by icon
   If you want to save that cart and start new cart:

| UW+                                                                                                    |                                                                  |                    |                                          |                                               |        |
|----------------------------------------------------------------------------------------------------|------------------------------------------------------------------|--------------------|------------------------------------------|-----------------------------------------------|--------|
| opping Cart • 148074                                                                                                    | 230 🔽                                                            |                    | = 0                                      | Assign Cart Proceed To Checkout               |        |
| Simple Advanced                                                                                                    | Empty Cart<br>Create New Cart<br>View Carts<br>View Cart history |                    | C Details                                | HOLSON                                        |        |
| 1 Item                                                                                                    |                                                                  |                    | Campus Ca                                | ole TV Service                                |        |
| SPECTRUM · 1 Item · 11                                                                                                    | 3,688.00 USD                                                     |                    | Entimate /119                            | 400 m Hem)                                    |        |
| To Find/<br>○ M                                                                                                    | Open/Delete carts<br>ly Carts and Orders<br>View Carts           | Shop (Alt+P)       | Hore View Carte View Carte<br>View Carts | ropping Cart                                  |        |
| 100 WW+                                                                                                    | View Carts + Drait Carts                                         | My Carts and Order | s View My Orders (l                      | ast 90 Days)<br>Search (All+Q) Q 0.00 USD 🐺 🛇 | ľ      |
| hop UW+<br>hop • My Carts and Orders •<br>Cart Management                                                                  | View Carts + Draft Carts                                         | My Carts and Orden | s View My Orders (                       | sat 90 Days)<br>Search (Alt+O) Q 0.00 USD 🗮 ♡ | Create |
| hop UW+<br>hop My Carts and Orders +<br>Cart Management<br>Draft Carts M Assig                                             | View Carts > Draft Carts                                         | My Carts and Order | s View My Orders (l                      | sat 90 Days)<br>Search (All+Q) Q 0.00 USD 🐺 오 | Create |
| hop UW+<br>hop • My Carts and Orders •<br>Cart Management<br>Draft Carts M Assig<br>> Filter Draft Carts                   | View Carts > Draft Carts                                         | My Carts and Order | s View My Orders (l                      | sat 90 Days)<br>Search (Alt+0) Q 0.00 USD 🐺 🖓 | Create |
| hop JW+<br>hop → My Carts and Orders →<br>Cart Management<br>Draft Carts M Assig<br>> Filter Draft Carts<br>Type ≏         | View Carts > Draft Carts                                         | Cart Description   | s View My Orders (                       | search (Alt+o) Q 0.00 USD 🐺 💟                 | Create |
| hop UW+<br>hop , My Carts and orders •<br>Cart Management<br>Draft Carts M Assig<br>> Filter Draft Carts<br>Type<br>Normal | View Carts > Draft Carts                                         | Cart Description   | s View My Orders (I                      | search (Alt+o) Q 0.00 USD 🐺 💟                 | Create |

- Supplier selection
  - Use Manage Supplier look up feature to verify Supplier if you are unsure the supplier you are selecting is the correct supplier.
    - Open a second session of ShopUW+ in a new tab/window

Select Supplier, Manage Supplier and the Search for Supplier

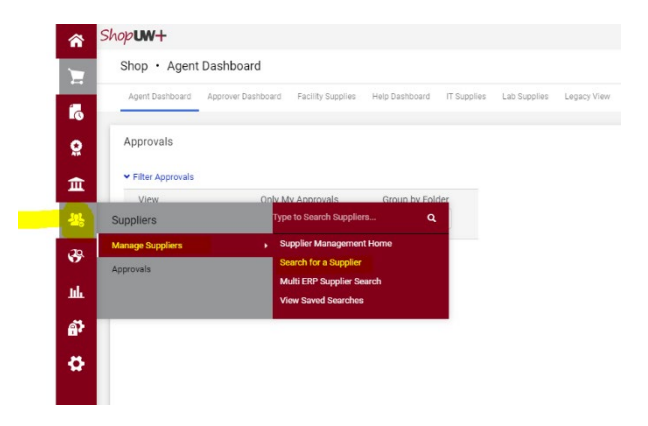

Click on the Supplier name

| Results Per Page 20 💌                         |                  |
|-----------------------------------------------|------------------|
| LA CROSSE, CITY OF (LA CROSSE PUBLIC LIBRARY) | Type:            |
| Supplier Number: 0001072104                   | Diversity Classi |
| Registration Status: None                     |                  |
| Registration Type: Profile 1                  |                  |
| Contract Party Types: Supplier                |                  |

Click on Contacts and Locations, then Addresses

| ShopUW+                                                                               |                                                                                                    |                                                                                                    |                                                |
|---------------------------------------------------------------------------------------|----------------------------------------------------------------------------------------------------|----------------------------------------------------------------------------------------------------|------------------------------------------------|
| Suppliers + Manage Suppliers + Search for a Supplier +                                | Suppler Prote - LA CROSSE, OTY OF                                                                       |                                                                                                    |                                                |
| C Back to Results 1 of 1 8                                                            | tesuits 👻 🤇 🗲                                                                                           |                                                                                                    |                                                |
| LA CROSSE, CITY OF                                                                    | Summary                                                                                                 |                                                                                                    |                                                |
| LIBRARY                                                                               | General Supplier Information                                                                            |                                                                                                    |                                                |
| Supplier Number 0001072101<br>Registration Status None<br>Registration Type Profile 1 | Suppler Name<br>Doing Business An (DEA)<br>JADEA/R Supplier ID<br>Contract Party Types<br>Supplier Name | LA CROSSE, CITY OF<br>LA CROSSE PUBLIC LE<br>1094/676/0<br>Supplier<br>CODIC72104                                                                                                    | anaary                                         |
| About <                                                                               | Active for Shopping<br>Order Acknowledgment<br>Advanced Unix Notice                                     | ×                                                                                                    |                                                |
| (amera)                                                                               | Supplier Registration Information                                                                       |                                                                                                    |                                                |
| ome n                                                                                 |                                                                                                    |                                                                                                    |                                                |
| Contacts and Lecenser <  Contacts  Addressee  Workflow and Review  >                  | Last Updated<br>Registration Method<br>Registration Status<br>Registration Type                         | 6/24/2021 1:88 PM<br>Unsolicited with Involce<br>None<br>Profile 1                                                                                                    | a Verification                                 |
| Yiew History                                                                          | September of the system                                                                                 | with the second second se |                                                |
|                                                                                       | Default Ordening Information                                                                            |                                                                                                    |                                                |
|                                                                                       | Order Distribution                                                                                      | Manual                                                                                                    |                                                |
|                                                                                       | Payment Method                                                                                          | Purchase Order                                                                                                    |                                                |
|                                                                                       | Default Fulfilment Center                                                                               |                                                                                                    |                                                |
|                                                                                       | Fulfilment Center                                                                                       | Name                                                                                                    | CHKLA CROSSE FUELIC LIBRARY                    |
|                                                                                       | Fulfilment Address                                                                                      | Address                                                                                                    | 600 MAIN 97<br>LA OROBER, Wisconsin 54601-4122 |

- This will call up all active addresses associated with this Supplier.
- If you do not see the address on your quote/invoice, then select Unknown Supplier as shown below to continue with your request.

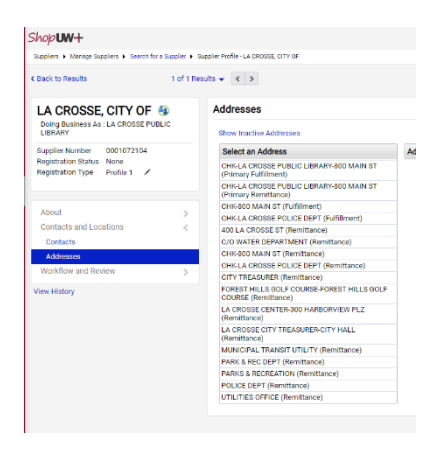

- Use Unknown Supplier if:
  - The supplier is not found. OR
  - If you are unsure the supplier selected is the correct supplier.
    - Leave Comment for Purchasing to check Supplier.

| Non-Catalog Item |                                                                                                    |                  |                |       |
|------------------|----------------------------------------------------------------------------------------------------|------------------|----------------|-------|
| Enter Supplier   | unknown supp                                                                                                    |                  |                |       |
|                  | and the second second second second second second second second second second second second second second second |                  |                |       |
|                  |                                                                                                    | r / No Active Su | ipplier Record |       |
| Description      | Catalog No.                                                                                                    | Quantity         | Price          | Packa |

• W9s for new suppliers should be sent to Business Services through Liquid Files.

|   | HOME > ADMINISTRATION &<br>Business Service   | FINANCE > BUSINESS SERVICES |                        |                       |
|---|-----------------------------------------------|-----------------------------|------------------------|-----------------------|
|   | WISER Log In                                  | WISER Information           | Travel Information     | Expense Reimbursement |
|   | Food                                          | PCards                      | Purchasing             | ShopUW+ Log In        |
|   | Cashier's                                     | Forms                       | Grants                 | Student Orgs          |
| 키 | Submit documents :<br>Welcome to the Rusiness | Securely to Business S      | ervices using LiquidFi | es                    |

• Rename Cart to something meaningful so you can easily identify its contents.

| Pro                               | ceed to Checkout | = -                               | Dropped To Checkput |
|-----------------------------------|------------------|-----------------------------------|---------------------|
| Details                           | ~                |                                   | Proceed to Checkout |
| For<br>MICHELLE H GHOLSON<br>Name |                  | Details                           | ~                   |
| 2021-08-28 00605242 01            |                  | For<br>MICHELLE H GHOLSON<br>Name |                     |
| Estimate (0.00 USD)<br>Total:     | ~<br>0.00        | Springer software renewal FY22    |                     |
|                                   |                  | Estimate (0.00 USD)               | ~                   |
|                                   |                  | Total:                            | 0.0                 |

### PART II – September 16, 2021

- Click on the Blue workflow steps in the What's next? Section to see names of the Approvers responsible for the Active and Future workflow steps.
  - The What's Next? section of the requisition provides information on workflow status.
  - You can click on each stop in the workflow to see the name of the person responsible for that action.
    - When the request was submitted -
    - Approval status
      - Approval 1 = WISER manager
      - Approval 2 = (5K) Dean/Division VC
      - Approval 3 = (25K+) VC Admin & Finance
    - Department Delegated Agent
      - Purchasing Service
        - All Buyers listed = request in queue
        - Only one Buyer listed = Buyer assigned and is working on request.

#### $\circ \quad \text{Purchasing Review}$

- Purchasing Director reviewing for approval
  - All Buyers listed = request in queue
- $\circ$  Create PO
  - Purchase Order is created and dispatched.

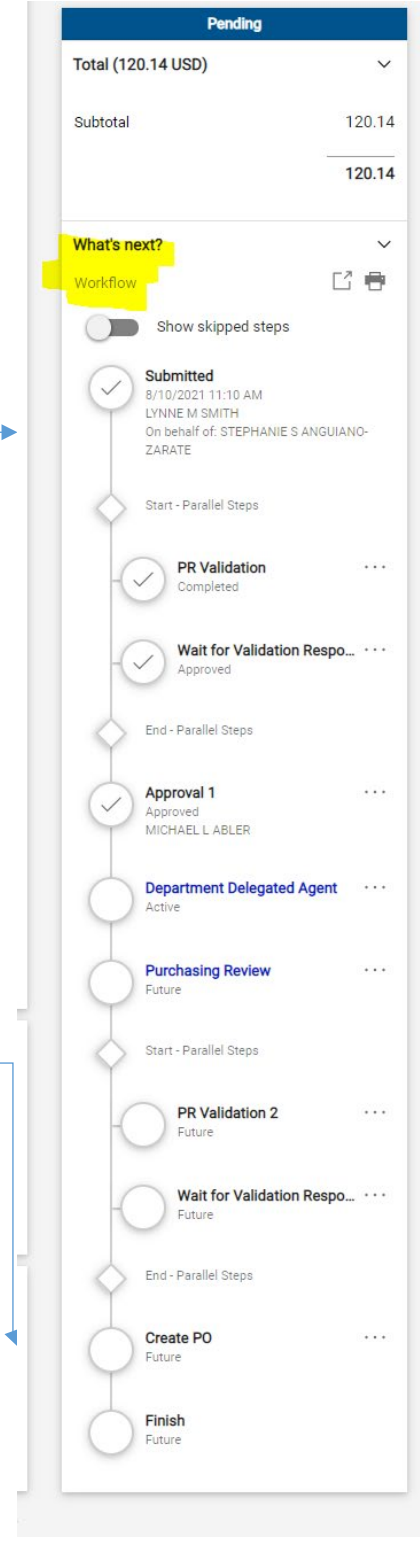

| Velateo                                                                    | elated documents                                                     |                                                                        |                                                                                                    | Completed                           |                                                                |                                          |       |
|----------------------------------------------------------------------------|----------------------------------------------------------------------|------------------------------------------------------------------------|----------------------------------------------------------------------------------------------------|-------------------------------------|----------------------------------------------------------------|------------------------------------------|-------|
|                                                                            |                                                                      |                                                                        |                                                                                                    | ٦                                   | Total (150.00 USD)                                             |                                          |       |
| ∘ T<br>R                                                                   | he <b>Related</b><br>equisition                                      | <b>d Document</b><br>provides a lir                                    | <b>s section</b> of the section of the section of the se | the s                               | Subtotal                                                       |                                          | 150   |
| •                                                                          | <ul> <li>Purchase</li> <li>Click o summa</li> <li>Click o</li> </ul> | Order (PO)<br>n the printer<br>ary documen<br>n the link for           | icon to print a<br>t<br>the Purchase                                                                                                    | a PO                                | Related Documents<br>Purchase Order: LACO<br>nvoices: V0062854 | 001097                                   | 150   |
|                                                                            | the sup<br>○ The<br>unde                                             | PO docume<br>PO docume<br>the Revision                                 | ent can be fou<br>ons tab of the                                                                                                    |                                     | What's next?<br>Workflow                                       | oped steps                               |       |
|                                                                            | with<br>the f                                                        | any attachm<br>PO.                                                     | ents emailed                                                                                                    | with                                | Submitted                                                      |                                          |       |
| Shop <b>uw+</b>                                                            | with<br>the F                                                        | any attachm                                                            | ents emailed                                                                                                    | with                                | Submitted                                                      |                                          | All - |
| Shop <b>UW+</b><br>Purchase (<br>Status                                    | Order • LAC000175<br>Summary Revisions •                             | 7 Revision 0 •                                                         | Change Requests Receipts                                                                                                    | with<br>Invoices Comments           | Submitted                                                      | ,                                        | All - |
| Shop UW+<br>Purchase I<br>Status<br>Records                                | Order • LAC000175<br>Summary Revisions O                             | 7 Revision 0 +<br>Confirmations Shipments                              | Change Requests Receipts                                                                                                    | with                                | Attachments                                                    | r                                        | All - |
| ShopUN+<br>Purchase of<br>Status<br>Records<br>Revision<br>No.             | Order • LAC000175<br>Summary Revisions O<br>found: 1                 | 7 Revision 0 +<br>Confirmations Shipments                              | Change Requests Receipts                                                                                                    | Invoices Comments<br>Revised By     | Attachments                                                    | ,                                        | All • |
| Shop UN+<br>Purchase I<br>Status<br>Records<br>Revision<br>No.<br>original | Func<br>with<br>the F                                                | 7 Revision 0 +<br>Confirmations Shipments<br>Revision Name<br>original | Change Requests Receipts                                                                                                    | Invoices Comments Revised By System | Attachments  History PO Documents                              | HTML Body Email PO<br>PO Export Document | All - |

- Change Request, if applicable
- Invoice(s)
  - Available once Accounts Payable enters the invoice into ShopUW+
- History tab on all documents
  - Requisitions identify errors on returned carts/requisitions
  - Purchase Orders when PO emailed and to what addresses
  - Invoices payment date and check number

| Shop <b>um+</b>                                         |                                                  |            |                |                  |                 |
|---------------------------------------------------------|--------------------------------------------------|------------|----------------|------------------|-----------------|
| Requisition • 148805159 -                               |                                                  |            |                |                  |                 |
| Summary Comments Attachments History                    |                                                  |            |                |                  |                 |
| Shop <b>uw+</b>                                         |                                                  |            |                |                  |                 |
| Purchase Order • LAC0002604 Revision 0                  | •                                                |            |                |                  |                 |
| Shop <b>uw+</b>                                         |                                                  | s Receipts | Invoices Comme | ents Attachments | History         |
| Invoice • V0137151 -                                    |                                                  |            |                |                  |                 |
| Summary Matching Supplier Messages Comments Attachments | History                                          | nformation |                | ø ····           | Billing/Payment |
| General                                                 | Addresses                                        |            |                |                  |                 |
| Invoice Type Invoice                                    | Remit To                                         |            |                |                  |                 |
| Pay Status Payable                                      | 120 W OPUS DR<br>OAK CREEK, Wisconsin 53154-5675 |            |                |                  |                 |
| Invoice Owner (Requester) MELINDA G HEHN                | USA                                              |            |                |                  |                 |

• Split funding with different approvers – how to identify who is approving what:

| Funding String        | J           |                       |                                                |                                                       |                                      |                     |          |          | <i>*</i> ··· <i>*</i> | 1 Y |                                                                                                    |
|-----------------------|-------------|-----------------------|------------------------------------------------|-------------------------------------------------------|--------------------------------------|---------------------|----------|----------|-----------------------|-----|----------------------------------------------------------------------------------------------------|
| GL Business<br>Unit   | Speed Chart | Account               | Fund                                           | Department                                            | Program                              | PC Business<br>Unit | Project  | Class    | Amount of Price       | Ģ   | Approval 1                                                                                                    |
| UWLAC<br>UW La Crosse | NONE_LAC    | 3720<br>Subscriptions | 128<br>Auxiliary                               | 047060_LAC<br>Residence Halls                         | 8<br>Auxiliary                       | no value            | no value | no value | 109,512.00 USD        |     | Department: 046000_LAC (Student Health<br>Center): (All Values)                                                           |
| UWLAC<br>UW La Crosse | NONE_LAC    | 3720<br>Subscriptions | Enterprises<br>128<br>Auxiliary<br>Enterprises | Operation<br>040400_LAC<br>Recreation Eagle<br>Center | Enterprises<br>0<br>Student Services | no value            | no value | no value | 576.00 USD            |     | ABIGAIL DEYO<br>adeyo@uwlax.edu<br>+1 608-785-8558<br>Department: 047060_LAC (Residence Halls<br>Operation): (All Values) |
| UWLAC<br>UW La Crosse | NONE_LAC    | 3720<br>Subscriptions | 128<br>Auxiliary<br>Enterprises                | 049100_LAC<br>WC Food Service<br>Operations           | 8<br>Auxiliary<br>Enterprises        | no value            | no value | no value | 576.00 USD            |     | JENNIFER BRUNDAGE<br>jbrundage@uwlax.edu<br>+1 608-785-8075                                                               |

- Funding Header Level and Line Level, Split funding
- Funding program codes are problematic as the system will allow any digit 0-9 without validation. Check WISER before entering (see below).
  - Rejected requisitions check History tab most likely funding and most likely program code.
    - Example: Line: 1, Split: 1 Invalid Chart Field combination: Combo error for fields DEPTID/ PROGRAM\_CODE/ FUND\_CODE in group ORGEDIT.
- Please validate your funding. You can check with your Budget manager if you are unsure, or you can use WISER to validate (see below). Most of the time the error is with the one digit program code.

| ISER ≡ Main Menu - III Home |                                 |                        |
|-----------------------------|---------------------------------|------------------------|
| 🗒 Departments               | € AP/PO                         | J <sup>€</sup> Tools   |
| Find Departments            | Find POs. Vouchers, Vendors     | Budget Control Reports |
| <b>△</b> Projects           | Commodity Code Lookup           | Funding Validation     |
| Find Awards/Projects        | 🖹 ARBI                          | PR Balance Report      |
| My Projects<br>My Awards    | Find Invoices<br>Find Customers | <b>⊙</b> Help          |

Request a change to a Requisition (PO not yet created)
 Requester can select Withdraw Entire Requisition

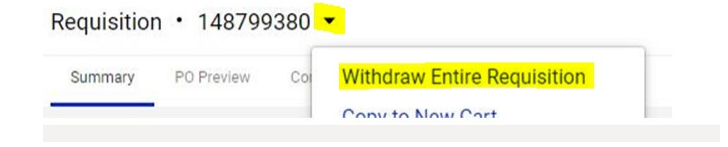

- Request a change on dispatched PO
  - Change Request tab only Requesters Shoppers can initiate
  - Cannot change funding if the line on PO has been invoiced against, use PAT tool

- Direct Payments
  - Use only if you can select a category besides Other/Best Judgement'.
  - If 'Other/Best Judgement' is the only applicable category, STOP and complete a Non-Catalog Item Request instead. Most likely this invoice needed to be purchased via a PO and Accounts Payable will not pay via Direct Payment request.

| v Pay   | ment Information                                                                             |
|---------|----------------------------------------------------------------------------------------------|
| What is | the category of this payment? *                                                              |
| 0       | Utilities (Electric, Gas, Telecom)                                                           |
| 0       | Building / Facility Lease                                                                    |
| 0       | Credit Card / Payment Card                                                                   |
| 0       | Fees (Membership, Registration, Royalties, Copyright, Patent/IP, Accreditation, Legal/Court) |
| 0       | Government / InterAgency Payment                                                             |
| 0       | Hosted Event Expenses                                                                        |
| 0       | Individual Eye and Physical Examinations                                                     |
| 0       | Land / Right of Ways                                                                         |
| 0       | Payments from Insurance Funds                                                                |
| 0       | Pre-Printed/Recorded Materials for Library or Other Educational Purposes (exc. IT)           |
| 0       | Real Estate Taxes                                                                            |
| 0       | Stamps / Postage                                                                             |
| 0       | Trust Fund / Banking                                                                         |
| 0       | Tuition to Other Institution                                                                 |
| 0       | Visa Fees                                                                                    |
| 0       | Other / Best Judgement Purchase (not listed above)                                           |

- Catalog Orders
  - Supplier information for customer service contact, shipping and return information
  - o cXML data transfer no time for Receipting
  - Large quote direct from supplier call customer service listed in
  - ShopUW+ Essentials to see if they have Quote to Order on their punchout catalog.
- Blocked items on catalog email Problem Solvers
- Higher prices than on supplier website email Problem Solvers
- Some catalog vendors will send order update mails that have Madison/Verona address for billing. This is okay all catalog orders are processed through the ShopUW+ team in Madison/Verona.

- Chartwells expenses should be submitted through a non-catalog item request:
  - 1. Request quote or Catertrax order
  - 2. Have an *approved* food expense approval form (submit to Business Services for approval)
  - 3. Enter non-catalog request in ShopUW+ attaching quote/order and *approved* food expense approval form (supplier = Compass)
  - 4. PO will be dispatched by Purchasing
  - 5. Invoices emailed to accountspayable@uwlax.edu to pay against the PO
- Lamers charter or school bus service
  - Lamers is the mandatory contracted provider for our campus
    - Due to a driver shortage, if Lamers is not able to provide service for your trip dates, you must have that in writing from Lamers before requesting a quote from Ready, Go Rightway or other
  - 1. Request quote from Lamers
  - 2. Enter non-catalog request in ShopUW+ attaching quote/estimate and the email from Lamers declining your request if using other supplier
  - 3. PO will be dispatched by Purchasing
  - 4. Invoices emailed to accountspayable@uwlax.edu to pay against the PO

#### ASSAs

- o ASSAs follow the non-catalog item request process
- <u>https://www.uwlax.edu/business-services/our-</u> <u>services/contracts/contracting-for-personal-services/</u>

#### Questions on how to use ShopUW+ or how to make a purchase:

- Contact: Purchasing Services
  - Teams: Shelle Gholson
    - Email: <u>purchasing@uwlax.edu</u>
    - Phone: 785-8501

#### Technical difficulties with ShopUW+

 Contact: UWSA Problem Solvers: <u>uwsaproblemsolvers@uwsa.edu</u> or 608/263-3100